## Daily Amber Road procedure for clearing re-screen potential matches

Every day, Amber Road re-screens all partners, and there are "potential matches" generated from this re-screen. We need to have these reviewed and cleared (or escalated) ASAP.

| Log into Amber Ro               | oad (make sure Org is se                              | et to "Unive            | rsity of Pitt         | sburgh" first)                      |                                                                                                    |         |            |         |  |
|---------------------------------|-------------------------------------------------------|-------------------------|-----------------------|-------------------------------------|----------------------------------------------------------------------------------------------------|---------|------------|---------|--|
| 📄 Pandora Radio - Lister 🔌 🗙 🥮  | Export On-Demand - My                                 |                         |                       |                                     |                                                                                                    | Θ       | - 0        | ×       |  |
| ← → C   Secure   https://e      | od.amberroad.com/eod/mdi/html/desktop/logi            | n.jsp                   |                       |                                     |                                                                                                    | 7 ★     | 🥱 🖬 I      |         |  |
| 🔢 Apps 🚳 My Pitt Home (2) 🥌 A   | Amber Road LIVE- Lo 🌓 Amber Road Testing - 🄁 I        | Pandora Radio - Liste 🔌 | Visual Compliance - V | Imported From IE 🍈 file 🗋 MyEC LIVE | 🞯 Restricted Parties   Of 🛛 😑 Class Search 🕒 UPMCL WHealth OnL 🕒 engage ticket system                           | »       | Other boo  | okmarks |  |
| EXPORT ON-DEMAND                |                                                       |                         | Partners Trade C      | ontent Ádmin Content Manager        | Welcome Jacuary Correll   Help   Home   Sign Out<br>(University of Pittsburgh, RPS_MGR)                         |         |            | Road    |  |
| 🗕 Quick Links                   | My Dashboard                                          |                         |                       |                                     |                                                                                                    |         |            |         |  |
| Messages inbox new mail         | Standard × ×                                          |                         |                       |                                     |                                                                                                    |         | Add        | New Tab |  |
| C                               |                                                       |                         |                       |                                     |                                                                                                    |         |            |         |  |
|                                 | Saved Searches                                        |                         |                       | - 🕂 🖂                               |                                                                                                    |         |            |         |  |
| Favorites add page              | My Saved Searches                                     | Global S                | Saved Searches        |                                     |                                                                                                    |         |            |         |  |
| Favorite Reports -              | All potential matches                                 |                         |                       |                                     |                                                                                                    |         |            |         |  |
| Recently Viewed Areas -         | my decisions                                          |                         |                       |                                     |                                                                                                    |         |            |         |  |
| User Setup 🕨                    |                                                       |                         |                       |                                     |                                                                                                    |         |            |         |  |
| marchalb@upmc.edu<br>Partners ► |                                                       |                         |                       |                                     |                                                                                                    |         |            |         |  |
| PTR 2412418052                  |                                                       |                         |                       |                                     |                                                                                                    |         |            |         |  |
| PTR 2412418052                  |                                                       |                         |                       |                                     |                                                                                                    |         |            |         |  |
| Hold Notification Co            | Work Queue Status                                     |                         |                       | - 🕂 🖂                               |                                                                                                    |         |            |         |  |
| RPS Daily Digest Ema            | Work Queue Name                                       | Status Wor              | k Queue S             | ummary Work Queue                   |                                                                                                    |         |            |         |  |
|                                 | C Aging Queue                                         | 0 of 166 🔎              | Ç.                    |                                     |                                                                                                    |         |            |         |  |
|                                 | C Decision Pending Queue<br>C RPL Update Impact Queue | 0 of 0 💭<br>2 of 2 🔎    |                       |                                     |                                                                                                    |         |            |         |  |
|                                 | C Standard Queue                                      | 0 of 168 🔎              | <u>p</u>              |                                     |                                                                                                    |         |            |         |  |
|                                 |                                                       |                         |                       |                                     |                                                                                                    |         |            |         |  |
|                                 |                                                       |                         |                       |                                     |                                                                                                    |         |            |         |  |
|                                 |                                                       |                         |                       |                                     |                                                                                                    |         |            |         |  |
|                                 |                                                       |                         |                       |                                     |                                                                                                    |         |            |         |  |
|                                 |                                                       |                         |                       |                                     |                                                                                                    |         |            |         |  |
|                                 |                                                       |                         |                       |                                     |                                                                                                    |         |            |         |  |
|                                 |                                                       |                         |                       |                                     |                                                                                                    |         |            |         |  |
|                                 |                                                       |                         |                       |                                     |                                                                                                    |         |            |         |  |
|                                 |                                                       |                         |                       |                                     |                                                                                                    |         |            |         |  |
|                                 |                                                       |                         |                       |                                     |                                                                                                    |         |            |         |  |
| + CTM On Demand                 |                                                       |                         |                       |                                     |                                                                                                    |         |            |         |  |
| Trade Wizards                   |                                                       |                         |                       |                                     |                                                                                                    |         |            |         |  |
| Type here to search             |                                                       |                         |                       |                                     | ана стана стана стана стана стана стана стана стана стана стана стана стана стана стана стана стана стана стана |         | 11:22 AM   |         |  |
|                                 |                                                       |                         |                       |                                     | **************************************                                                                          | 1 m 4 % | 11/10/2017 |         |  |

Review RPL Update query. If the number under the status column is anything other than 0 of 0, click on the report.

Review each match as you would any Amber Road match and clear it if you can (obvious things like different name). If you can't clear it, review the screening history to determine the email of the person who originally entered the partner.

| 👂 Pandora Radio - Lister 🔌 🗙 🧉       | Export On-Demand - RPS  | ×                      |                                |                                              |                                 |                                 |                                                                                           | Θ –                    | o ×             |
|--------------------------------------|-------------------------|------------------------|--------------------------------|----------------------------------------------|---------------------------------|---------------------------------|-------------------------------------------------------------------------------------------|------------------------|-----------------|
| ← → C   Secure   https://e           | eod.amberroad.com/eoc   | d/mdi/html/desktop/log | jin.jsp                        |                                              |                                 |                                 |                                                                                           | 7 ★ 😕                  | a. 🗆 :          |
| 👖 Apps 🎯 My Pitt Home (2) 😑 🖉        | Amber Road LIVE- Lo 🛛 🗋 | Amber Road Testing 💿 📮 | Pandora Radio - Liste 🛛 🌱 Visu | ual Compliance - 🗤 📃 Imported From IE 🚳 file | 🗅 MyEC LIVE 🔘 Restricted Partie | es   Of 🕘 Class Search 🗋 UPMC I | AyHealth OnL 🗋 engage ticket system                                                       | » 📃 (                  | Other bookmarks |
| EXPORT ON-DEMAND                     |                         |                        |                                |                                              |                                 |                                 | Velcome Jacquelyn Correll   Help   Home   Sign Out<br>(University of Pittsburgh, RPS_MGR) | E Ar<br>Pow            |                 |
|                                      | 199 - 24                |                        | Par                            | tners Trade Content Admin Conte              | ent Manager 🗍 Engine Conf       | igurations                      |                                                                                           |                        |                 |
| <del>v</del> Quick Links             | • RPS Work Queue        | 2                      |                                |                                              |                                 |                                 |                                                                                           |                        | Back            |
| ▶ Messages <u>inbox new mail</u> ⊙ - | Work Oueue: RPL Lindate | e Impact Queue V Next  | •                              |                                              |                                 |                                 |                                                                                           |                        | Item 1 of 2     |
|                                      |                         |                        |                                |                                              |                                 |                                 |                                                                                           |                        |                 |
|                                      | Partner Decision        |                        |                                |                                              |                                 |                                 |                                                                                           |                        |                 |
| Favorites add page -                 |                         |                        | Generate Report                | Constate Addar report                        |                                 |                                 |                                                                                           |                        |                 |
| Favorite Reports                     | Status Potential        | Match                  |                                | Mat                                          | on Score 100%                   |                                 |                                                                                           |                        |                 |
| Recently Viewed Areas -              | Add Note 🖏 (0)          |                        |                                | Imp                                          | ort Embargo No                  |                                 |                                                                                           |                        |                 |
| User Setup 🕨                         |                         |                        |                                | Gra                                          | y List Embargo No               |                                 |                                                                                           |                        |                 |
| marchalb@upmc.edu Partners           |                         |                        |                                | Scr                                          | eened By RPLUPDATE              |                                 |                                                                                           |                        |                 |
| PTR 2412418052                       |                         |                        |                                | Scr                                          | ened Date 16-Aug-2017 18:21:    | 42                              |                                                                                           |                        |                 |
| PTR 2412418052                       | Partner Informati       | ion                    |                                | A                                            |                                 |                                 |                                                                                           |                        |                 |
| Hold Notification Co                 | RPS Partner ID          | PTR_2150957283         |                                | Address 1<br>Address 2                       |                                 |                                 |                                                                                           |                        |                 |
| RPS Daily Digest Ema                 | Name<br>Contact Name    | KARL STORZ GmbH & C    | o. KG                          | Address 3                                    |                                 |                                 |                                                                                           |                        |                 |
| PITT                                 | Secondary Contact Nam   | e                      |                                | City<br>State / Provin                       |                                 |                                 |                                                                                           |                        |                 |
|                                      | Organization            | PITT_RESEARCH          |                                | Country                                      |                                 |                                 |                                                                                           |                        |                 |
|                                      |                         | 11 ( 6 )               |                                | Zip / Postal                                 |                                 |                                 |                                                                                           |                        |                 |
|                                      | Name Match Details (2)  |                        |                                |                                              |                                 |                                 |                                                                                           |                        |                 |
|                                      | Show Non Matches G      | roup By No-Grouping •  | G0                             | Status Flag                                  | Name                            |                                 | Hatch Score                                                                               | Match                  |                 |
|                                      | ENTITY207451694         |                        | DB-SANCTIONS-LIST              |                                              | KarL Storz GmbH & G             | Co. KG                          | 100%                                                                                      | Maybe                  | 5               |
|                                      | ENTITY201777596         |                        | WORLD-DEBR                     |                                              | KARL STORZ GMBH 8               | <u>а со. кс</u>                 | 100%                                                                                      | Maybe                  | 5               |
|                                      |                         |                        | -                              |                                              |                                 |                                 |                                                                                           |                        | ~               |
|                                      |                         |                        |                                |                                              |                                 |                                 |                                                                                           |                        |                 |
|                                      |                         |                        |                                |                                              |                                 |                                 |                                                                                           |                        |                 |
|                                      |                         |                        |                                |                                              |                                 |                                 |                                                                                           |                        |                 |
|                                      |                         |                        |                                |                                              |                                 |                                 |                                                                                           |                        |                 |
|                                      |                         |                        |                                |                                              |                                 |                                 |                                                                                           |                        |                 |
|                                      |                         |                        |                                |                                              |                                 |                                 |                                                                                           |                        |                 |
|                                      |                         |                        |                                |                                              |                                 |                                 |                                                                                           |                        |                 |
|                                      |                         |                        |                                |                                              |                                 |                                 |                                                                                           |                        |                 |
|                                      |                         |                        |                                |                                              |                                 |                                 |                                                                                           |                        |                 |
| GTM On-Demand -                      |                         |                        |                                |                                              |                                 |                                 |                                                                                           |                        |                 |
| Trade Wizards                        |                         |                        |                                |                                              |                                 |                                 |                                                                                           |                        |                 |
| Type here to search                  | Ę                       | ) 🗀 🔽 🕻                | ) 🚍 🙆 🦻                        | w                                            |                                 |                                 |                                                                                           | x <sup>R</sup> ^ 🖫 🕪 1 | 1:27 AM         |

Send that user an email asking them to review the match (include the PartnerID#) and clear it in the system). There is a step by step guide for clearing matches that you can send to them if they need it.

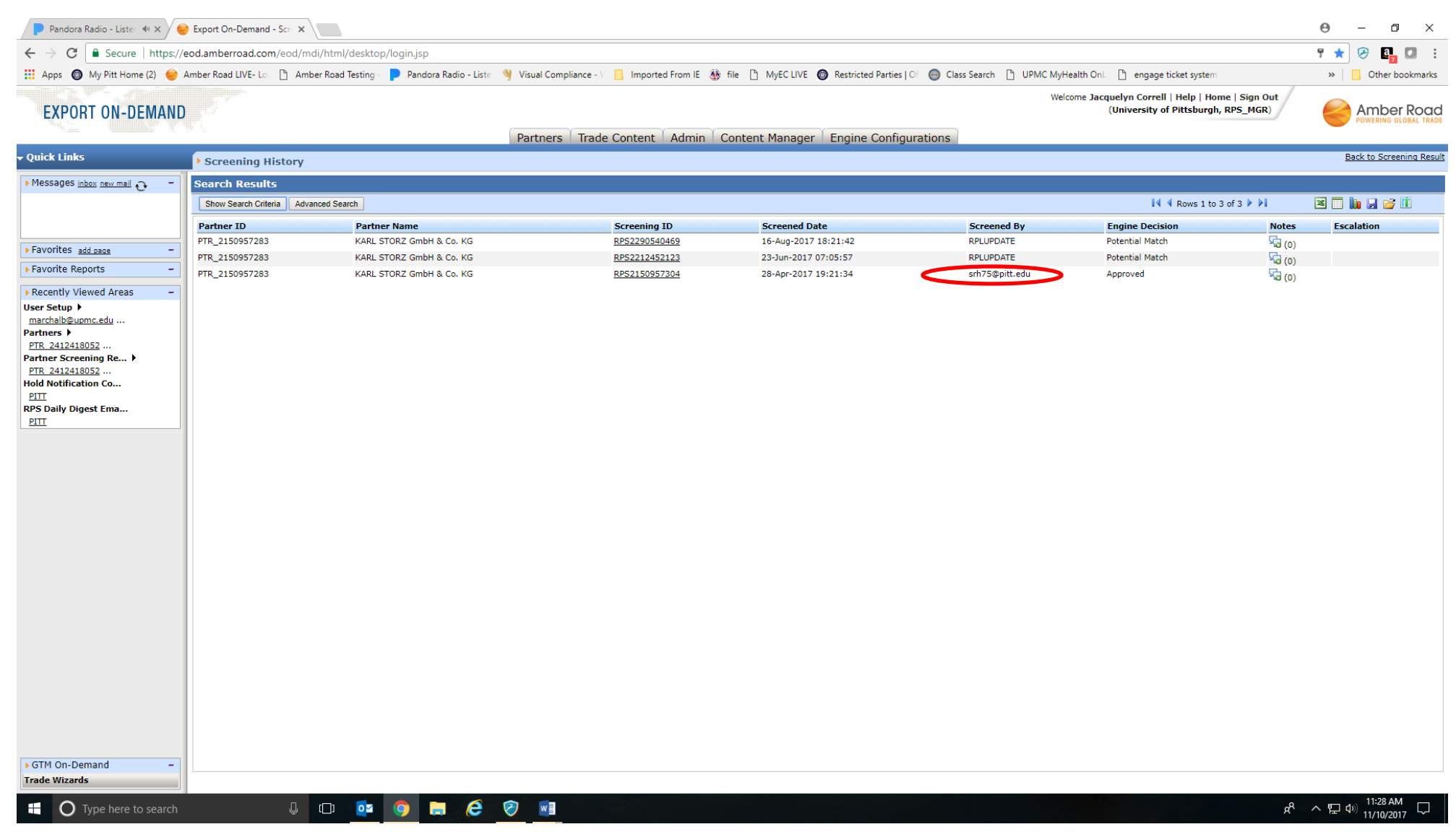

Continue this process until the report reads 0 of 0 in the status column.

TIPS

Consult the AR replacement spreadsheet (prior to sending the emails to users, as some personnel changes may have occurred.

Send the email from the TradeCompliance box, making sure to change the "From" line and removing your signature from the body of the email.

Suggested Subject line: Amber Road E2Open Potential Matches

Suggested wording of email body:

A partner entered by you has hit as a potential match upon re-screen. Would you kindly review and mark it in the system?

[Partner IDs here]

Thank you